## 高等学校等就学支援金・ 高校生等臨時支援金 オンライン登録方法

## 【問合せ先】さくら清修高等学校事務室(TEL:028-682-4500)

登録期間7月3日~7月10日(厳守)

## 🕛 申請手順(7/3から登録開始)

#### ログイン

1

#### 2-1. e-Shienにログインする

e-Shienを使用するために、システムヘログインします。 ログインは、パソコン、スマートフォンから以下のURLを入力してアクセスします。以下のQRコードを読み取っ てもアクセスできます。

https://www.e-shien.mext.go.jp/

#### 1. ログイン画面

| e-Shien 高等学校等就学支援金オンライン申請システム                                                                                                    | 于順                                                              |
|----------------------------------------------------------------------------------------------------|-----------------------------------------------------------------|
| ログイン                                                                                                    | <ol> <li>ログインID通知書を見な<br/>がらログインIDとパスワー<br/>ドを入力します。</li> </ol> |
| <ul> <li>・</li> <li>・</li></ul> | 「ログイン」ボタンをクリック<br>します。                                          |
|                                                                                                    | 3 チャットボットにてe-<br>Shienの操作に関する質<br>問ができます。                       |
| 👔 利用サる定時を通用してください、(Rease select your language.)                                                                                                    |                                                                 |
|                                                                                                    | 一 補足                                                            |
|                                                                                                    | <ol> <li>「パスワードを表示」により<br/>入力したパスワードが確<br/>認できます。</li> </ol>    |
| Copyright: (C) Ministry of Education, Culture, Sports, Science and Technology                                                                                                    | ● 表示言語は、"日本語"                                                   |
| ログインID通知書のサンプル                                                                                                    | または"English"が選択<br>できます。                                        |
| * * * * * 高等学校等就学支援金 ログインID通知書 * * * * *                                                                                                    |                                                                 |
| 発行日: ************************************                                                                                                    | <ul> <li>・ログインIDやパスワードが</li> </ul>                              |
| これらの情報は高等学校等収学支援金の中国にあたって、<br>高等学校等税学支援者オンライン種目システムを利用する際に必要となります。<br>当該システムを利用する時に、システムのログン目面重または文型科学者のホームページに掲載されている<br>利用規則を相思してくたさい、なお、自然システムを利用した場合、利用規則に回意したものとみなされます。<br>参加した度合は、高に大学校回告かる中に出くたされ、同様、「人」の「人」の「人」の「人」の「人」の「人」の「人」の「人」の「人」の「人」の                                                                                                    | わからなくなった場合は、<br>学校に確認してください。                                    |
|                                                                                                    | <ul> <li>We-Shienで利用可能な<br/>OS・ブラウザを確認できま<br/>す。</li> </ul>     |

ログイン後、次の①②のいずれかの画面が表示されます。 表示された画面を確認して登録を進めてください。 (これまでの申請や審査結果に応じて表示される画面が異なります。)

#### ①.新規申請の画面

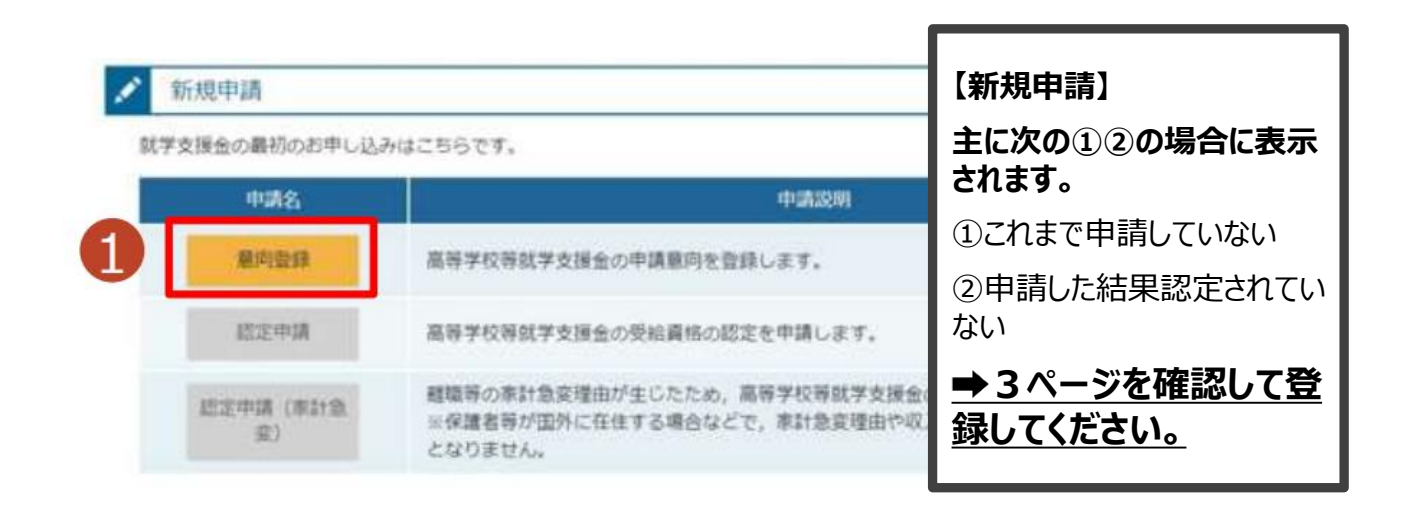

#### ②.継続届出の画面

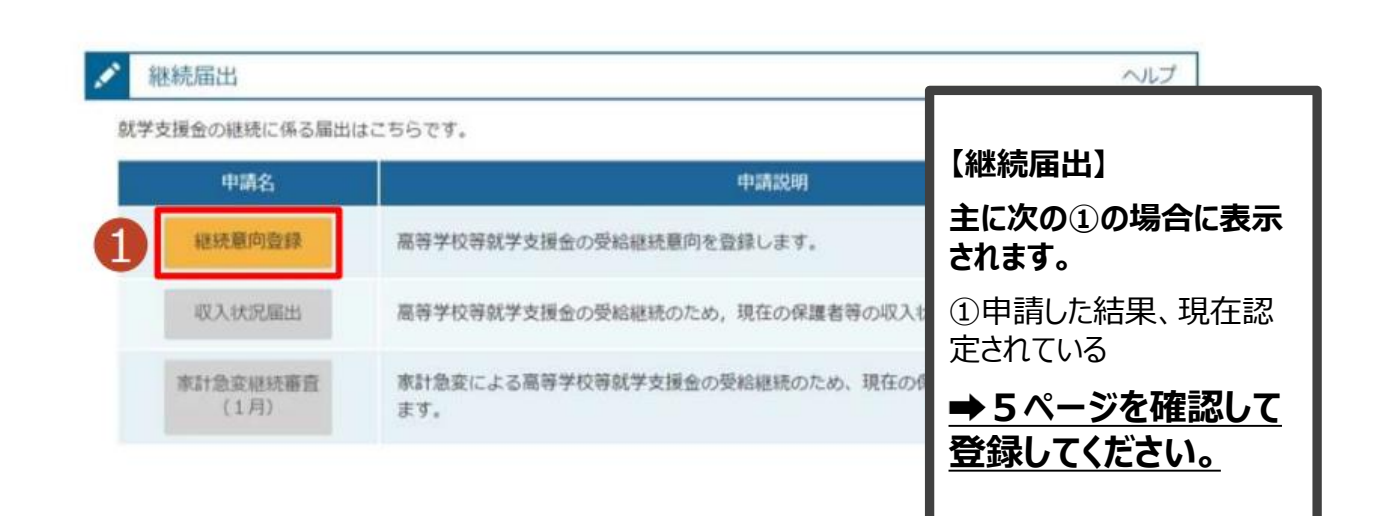

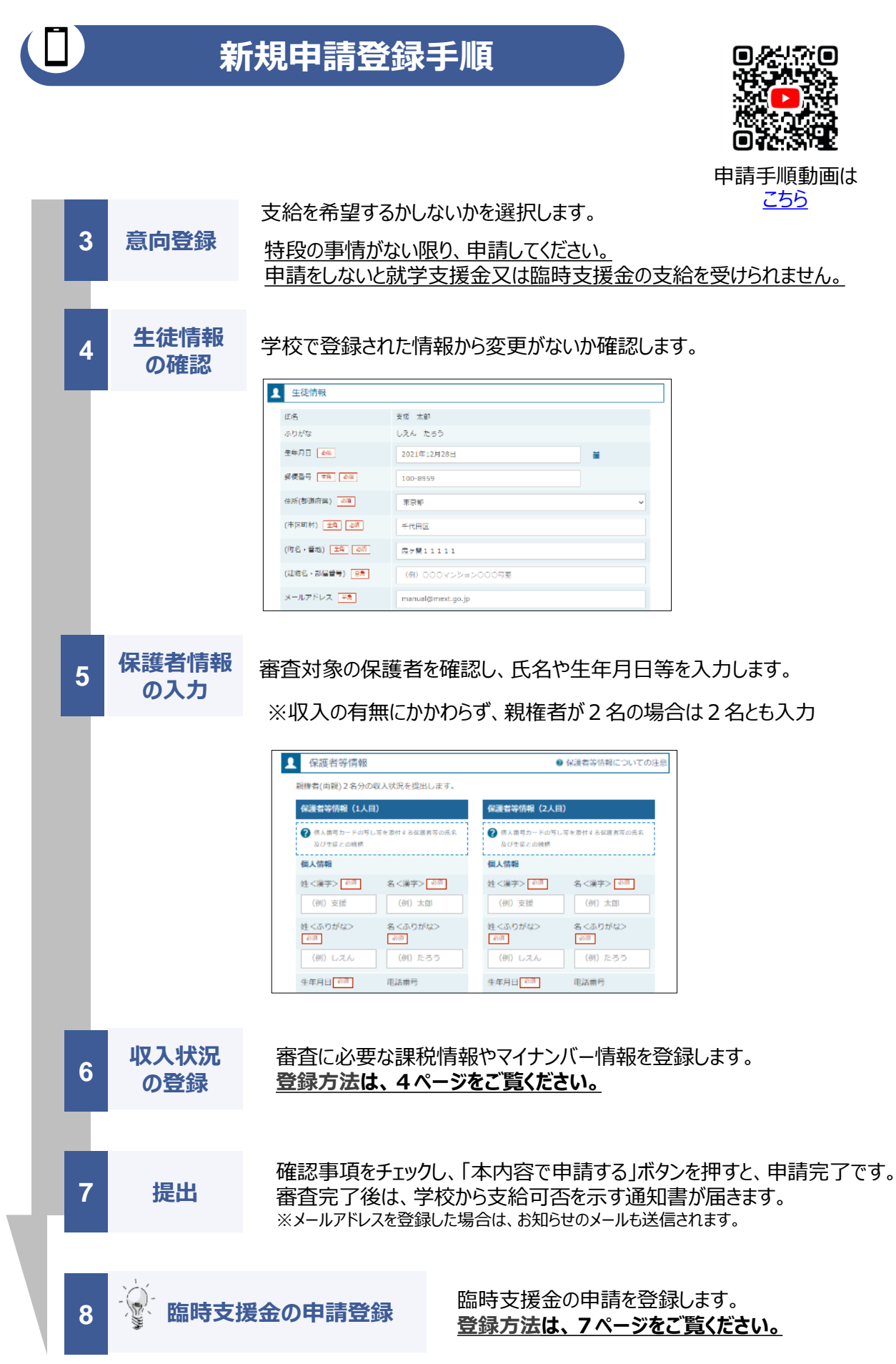

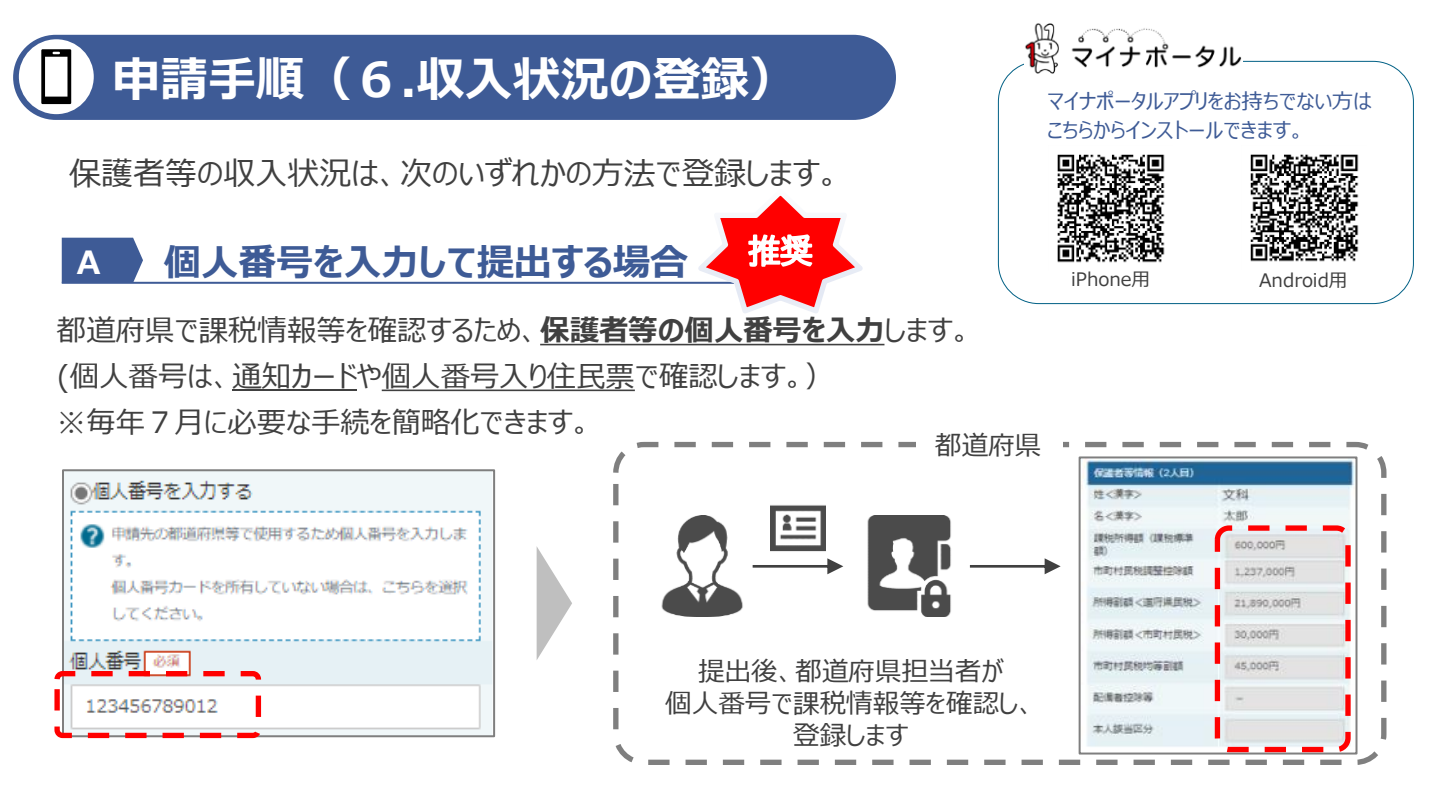

#### 自分で課税情報を取得し提出する場合 B

## 保護者等のマイナンバーカードを読み取り、マイナポータルから課税情報等を取得します。

※マイナンバー情報を提出する必要がなく、税情報を自分で確認できます。

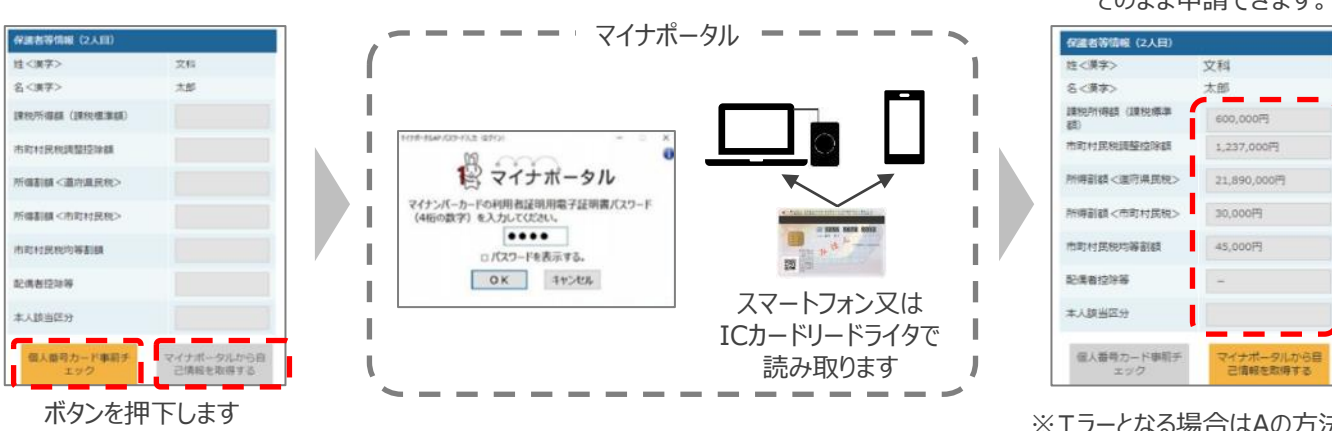

A、Bのいずれも難しい場合 C

特別な事情により、上記A、Bの方法で登録することができない場合、 書面で必要書類を提出します。

詳しくは学校へお問い合わせください。

## お困りの際は

- ✓ 申請手順の詳細については、文部科学省HPに以下の資料を掲載しています。
  - 申請者向け利用マニュアル
  - よくあるFAO
  - オンライン申請の説明動画
- ✓ オンライン申請する環境がない場合は、学校へお問い合わせください。

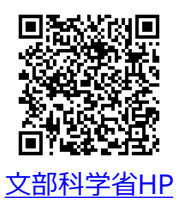

#### 課税情報等が自動で転記され、 そのまま申請できます。

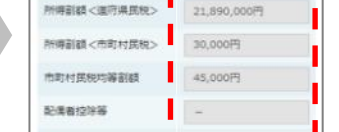

※エラーとなる場合はAの方法で 申請してください。

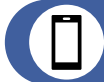

## 継続届出登録手順

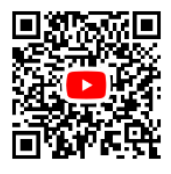

▲【収入状況届(継続届出)】 手順動画は<u>こちら</u>

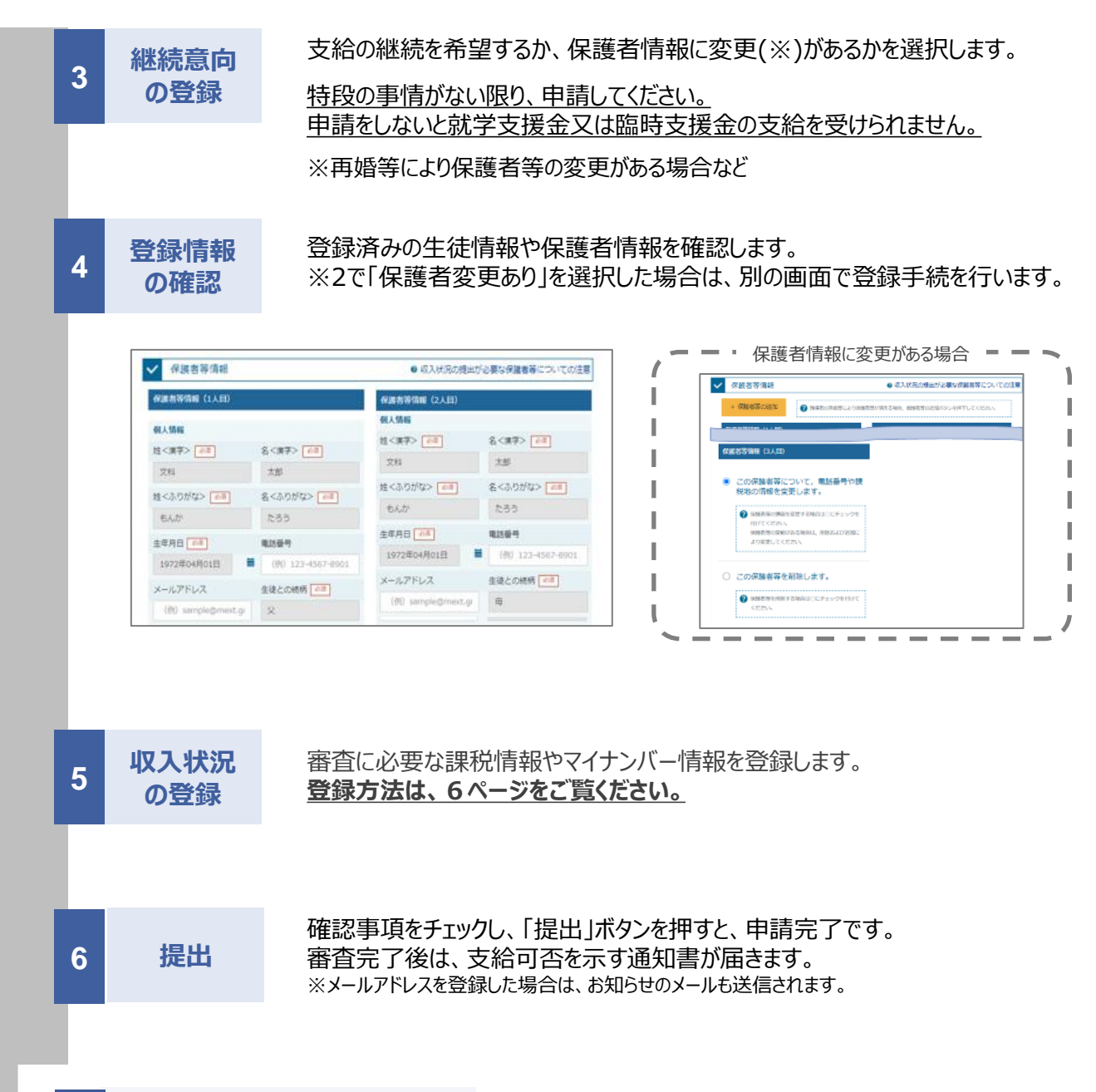

臨時支援金の申請を登録します。 登録方法は、7ページをご覧ください。

## 📋 申請手順(5.収入状況の登録)

保護者等の収入状況は、次のいずれかの方法で登録します。

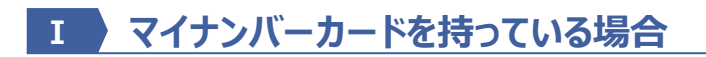

#### 保護者等のマイナンバーカードを読み取り、マイナポータルから課税情報等を取得します。

マイナンバー情報を提出する必要はありません。

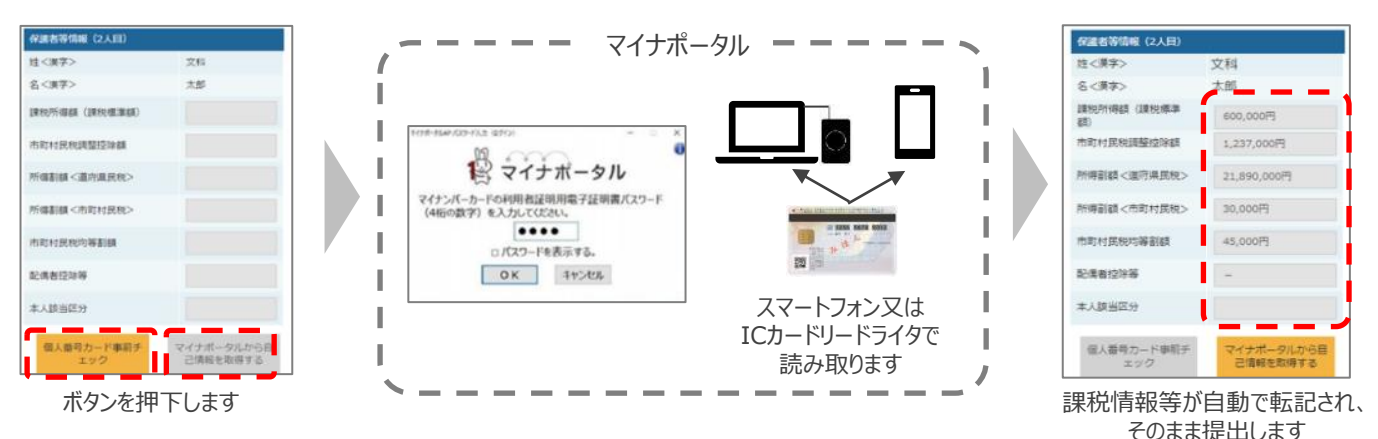

## **エ マイナンバーカードを持っていない場合**

都道府県で課税情報等を確認するため、保護者等の個人番号を入力します。 過去に入力済みの場合、再入力は不要です。

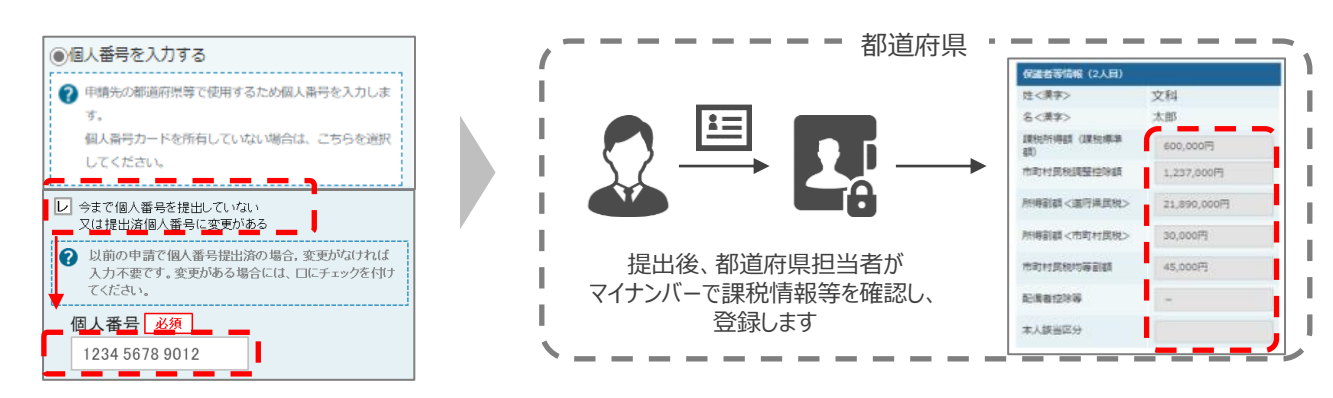

### Ⅲ Ⅰ、Ⅱのいずれも難しい場合

特別な事情により、上記 I、IIの方法で登録することができない場合、書面で必要書類を提出します。 詳しくは学校へお問い合わせください。

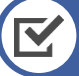

## お困りの際は

- ✓ 申請手順の詳細については、文部科学省HPに以下の資料を掲載しています。
  - 申請者向け利用マニュアル
  - よくあるFAQ
  - オンライン申請の説明動画

✓ オンライン申請する環境がない場合は、学校へお問い合わせください。

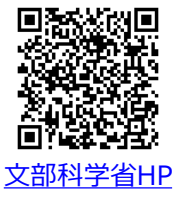

マイナポータル

iPhone用

マイナポータルアプリをお持ちでない方は こちらからインストールできます。

Android用

## 3. 操作説明 3-1. 臨時支援金申請を登録する

就学支援金の登録完了後に続いて 臨時支援金の登録を行います。必ず 登録してください。

ᆂᄪᆋ

過去すべての申請において、臨時支援金申請を一度も登録していない場合に、 各申請の結果画面に「臨時支援金意向登録」ボタンが表示されます。

#### 1.各申請の結果画面(例:認定申請登録結果画面)

#### ・臨時支援金申請を登録していない場合

|                                                                                                    | 一 于 - 一 一 一 一 一 一 一 一 一 一 一 一 一 一 一 一 一                                                                                                 |
|----------------------------------------------------------------------------------------------------|----------------------------------------------------------------------------------------------------|
| 認定申請登録結果         1-2-3-4-5-6         生徒情報入力 学校情報入力 保護者等情報 保護者等情報 入力内容確認 申請完了         入力 収入状況取得                                                                                                    | <ol> <li>1「臨時支援金意向登<br/>録」ボタンをクリックします。</li> <li>→ 8ページへ</li> </ol>                                                                      |
| <ul> <li>スワ ・スペロシストラ</li> <li>ホシステムによる受給資格認定申請の手続きは以上で除了となります。</li> <li>タ付留存<br/>R-25-079-02-0001-0193     </li> <li>ペレストレストロ、「「「「」」」</li> <li>ペレストレストロ、「「」」」</li> <li>ペレストレストロ、「」」</li> <li>(マイハージに戻る)</li> <li>・既に臨時支援金申請を登録している場合</li> <li>・既に臨時支援金申請を登録している場合</li> <li>・び、日本日の</li> <li>・び、日本日の</li> <li>・び、日本日の</li> <li>・</li> <li>・(コー2-3-4-5-6)     </li> </ul> | <ul> <li>補足</li> <li>本画面を閉じてしまった<br/>場合、申請者側で「臨時<br/>支援金申請」の登録はで<br/>きません。</li> <li>誤って閉じてしまった場合<br/>は、学校へお問い合わせ<br/>してください。</li> </ul> |
| ************************************                                                                                                    | <ol> <li>既に「臨時支援金申<br/>請」を登録している場合<br/>には、「臨時支援金意向<br/>登録」ボタンは表示されま<br/>せん。</li> </ol>                                                  |

- 家計急変支給再開申出登録結果画面(一次審査/二次審査)

2.臨時支援金意向登録画面(1/3)

臨時支援金意向登録ボタンをクリックすると、臨時支援金意向登録画面が表示されます。

| 臨時支援金意向登録                                                                                                    | 于順                                                                                                    |
|----------------------------------------------------------------------------------------------------|----------------------------------------------------------------------------------------------------|
| 1     2     3            ·····························                                                                                                    | <ol> <li>高校生等臨時支援金に<br/>ついての説明をご確認く<br/>ださい。</li> </ol>                                                                                                    |
| 高校生等臨時支援金について<br>令和7年度において,高校生の返還不要の授業料支援の対象者の範囲が広がりました。<br>高等学校容就学支援金に申請した結果,年収約910万以上世帯と判定された場合に,高校生等臨時支援金の支給を受けることができま<br>す。(令和7年度限り)<br>【留意事項】<br>高校生等臨時支援金の支給を受けるためには申請が必要です。 | 2 臨時支援金を申請をす<br>る意向について選択しま<br>す。                                                                                                    |
| ✓ 高校生等臨時支援金申請の意向確認                                                                                                    | ①高校生等臨時支援                                                                                                    |
| 2 どちらかを選択してください。 ご須                                                                                                    | 金の支給を受けたいので、                                                                                                    |
| ① ①高校生等臨時支援金の支給を受けたいので,臨時支援金を申請します。                                                                                                    | microsite $rate = rate = $ |
| ②高校生等臨時支援金の支給を受ける意思がないので,臨時支援金は申請しません。                                                                                                    | 特段の事情がない限り、                                                                                                    |
| 登録内容確認                                                                                                    | 申請してください。                                                                                                    |
|                                                                                                    | 申請をしないと臨時支援<br>全の支給を受けられませ                                                                                                    |
|                                                                                                    | $\frac{1}{h_{\circ}}$                                                                                                    |

### 2.臨時支援金意向登録画面(2/3)

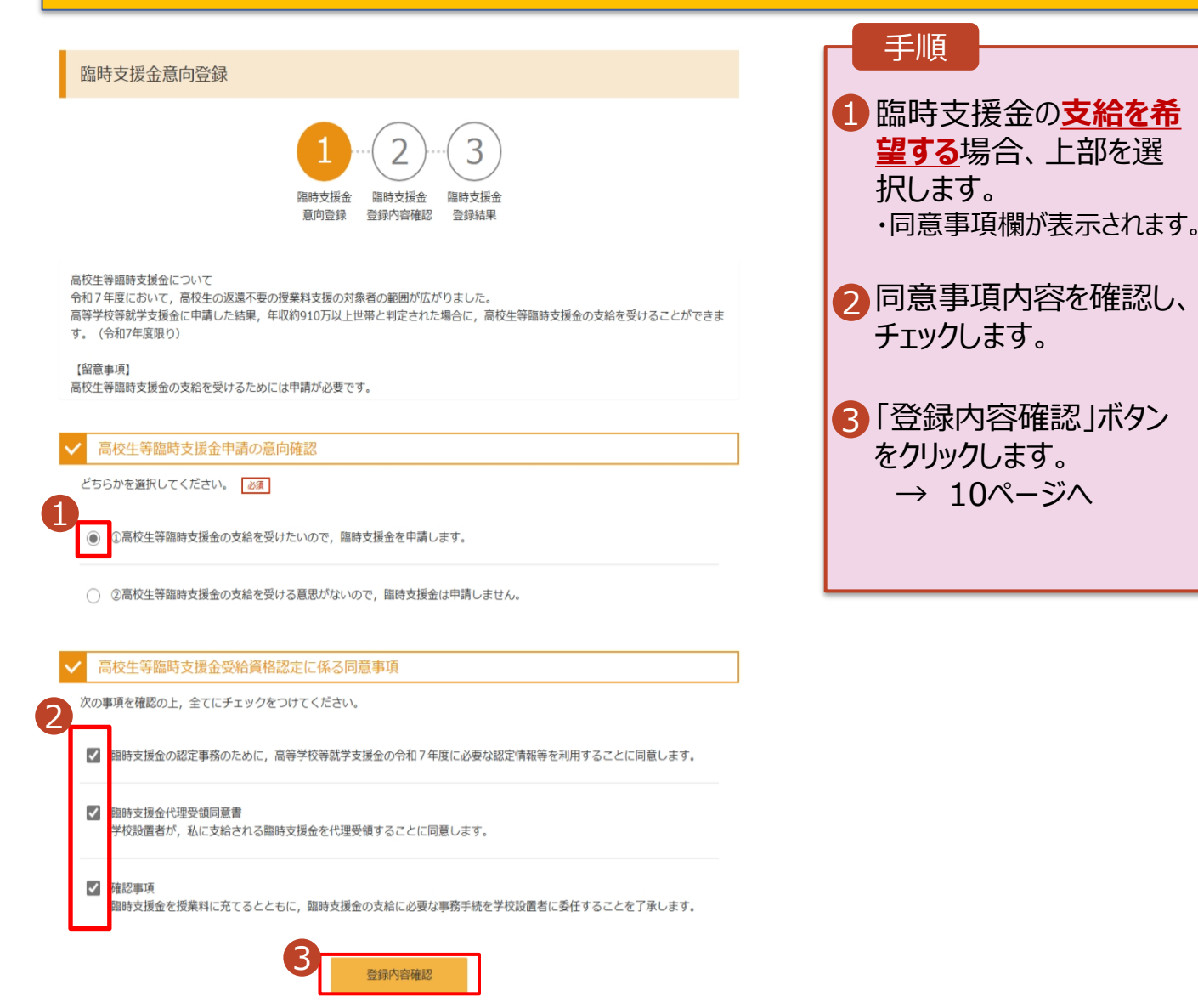

### 3. 臨時支援金登録内容確認画面

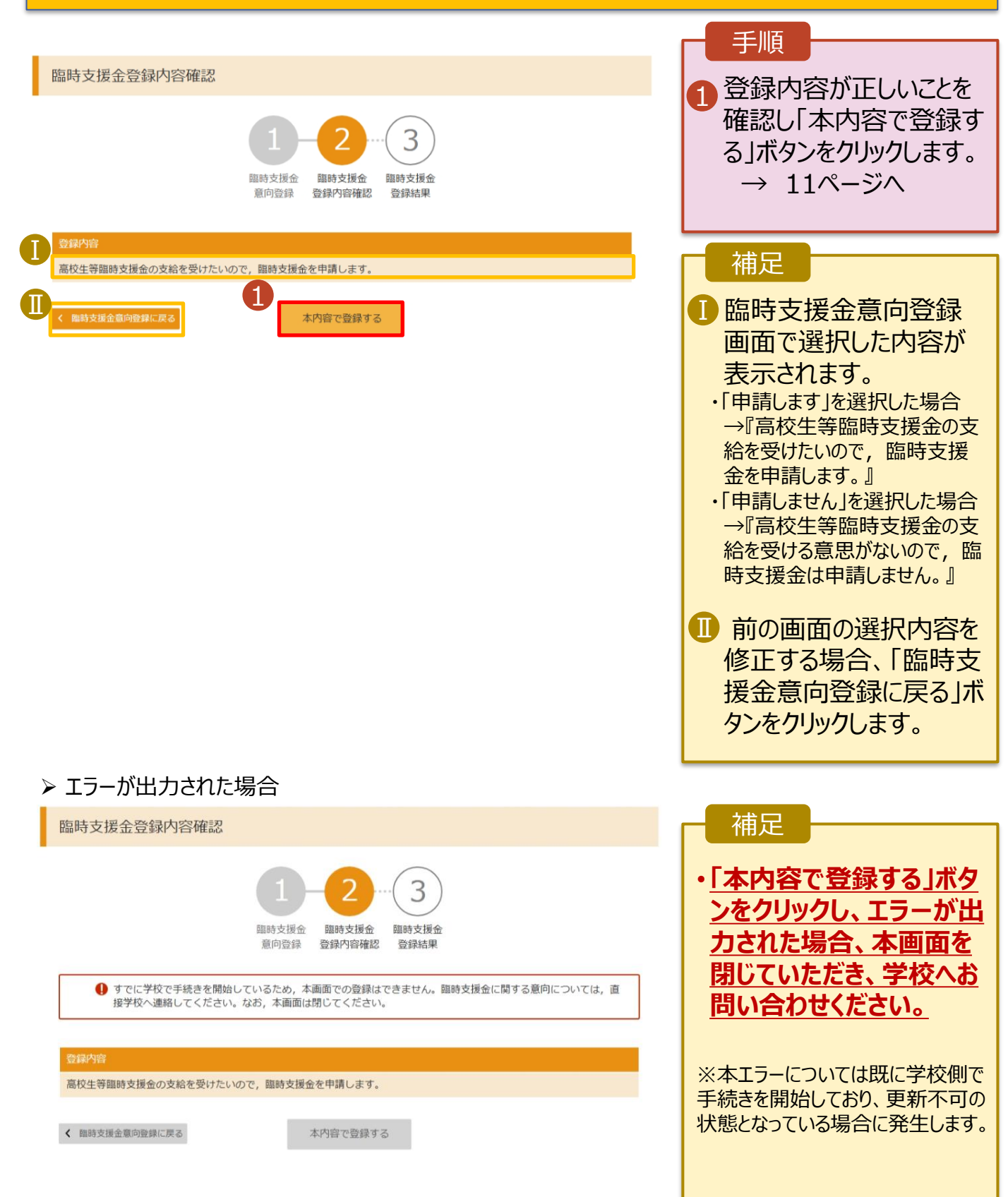

#### 4. 臨時支援金登録結果画面

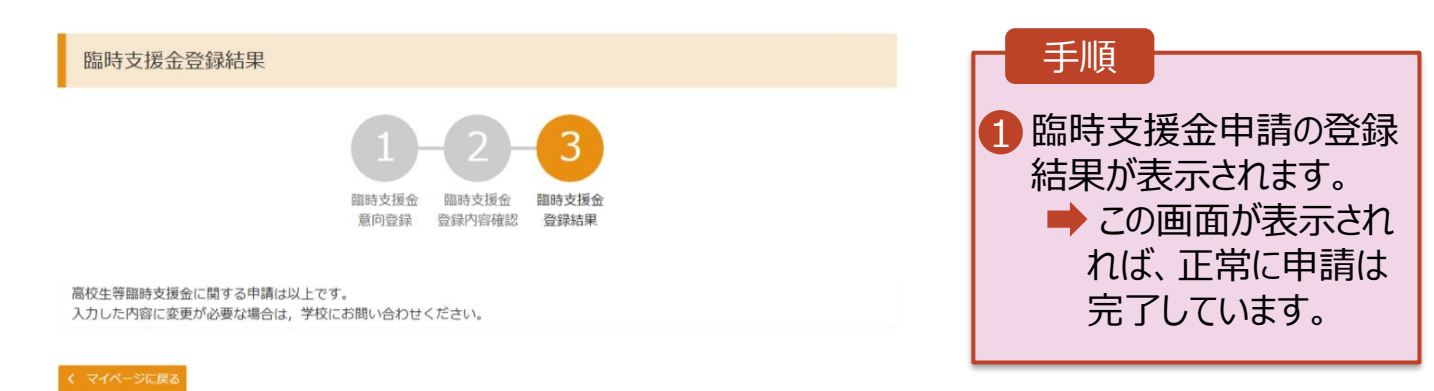

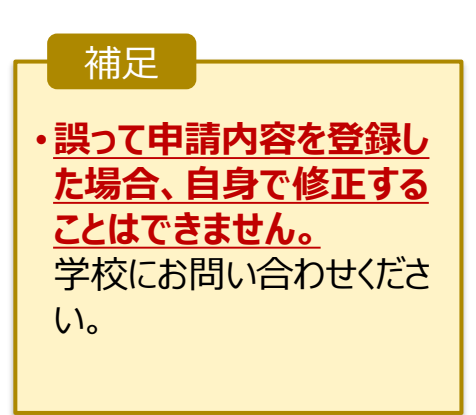